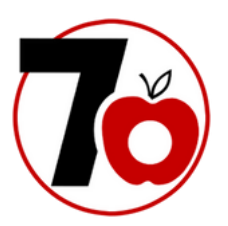

# We start school at 8:15 am! Please join your class meeting using the following directions:

#### Students using iPads:

- 1. Wake up and open your iPad
- 2. Swipe to find the Google Meet app. It looks like this:
- 3. Tap the Sign in button
- 4. Type in your "@d70schools.org" email address. Tap next
- 5. Tap on G Suite account
- 6. Type in your password
- 7. Click on "Join a meeting"
- 8. In the space where it says Enter a Code, type in your classroom teacher's nickname

## Students using Chromebooks:

- 1. Log into your Chromebook using your email and password. (see login instructions)
- 2. Click on the Chrome Icon to open the Chrome browser
- 3. Type the url: <u>meet.google.com</u>
- 4. In the space where it says Enter a Code, type in your classroom teacher's nickname

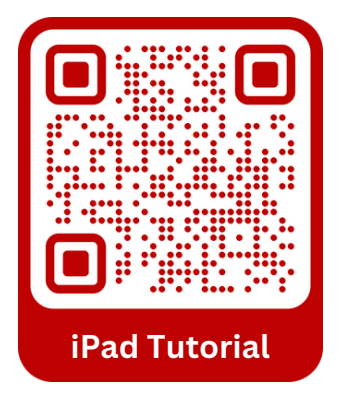

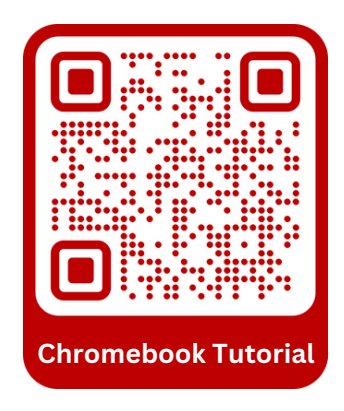

Click Here for ClassLink Instructions

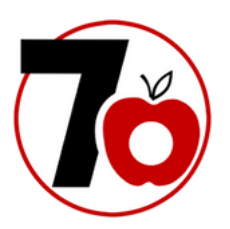

### Google Meet via ClassLink on iPad:

- 1. Wake up and open your iPad
- 2. Tap to open the ClassLink app
- 3. Sign in using your D70 Google account, or your ClassLink QuickCard
- 4. Once on the ClassLink LaunchPad, tap on the Google folder
- 5. Tap on Google Meet
- 6. Sign in using your D70 Google account (ClassLink will remember your credentials next time)
- 7. Tap on the meeting link or type in your classroom teacher's nickname, then click 'Join'

## Google Meet via *ClassLink* on Chromebook:

- 1. Log into your Chromebook
- 2. Open the Chrome app, and go to launchpad.classlink.com/d70schools
- 3. Sign in using your D70 Google account, or your ClassLink QuickCard
- 4. Once on the ClassLink LaunchPad, tap on the Google folder
- 5. Tap on Google Meet
- 6.Sign in using your D70 Google account (ClassLink will remember your credentials next time)
- 7. Tap on the meeting link or type in your classroom teacher's nickname, then click 'Join'

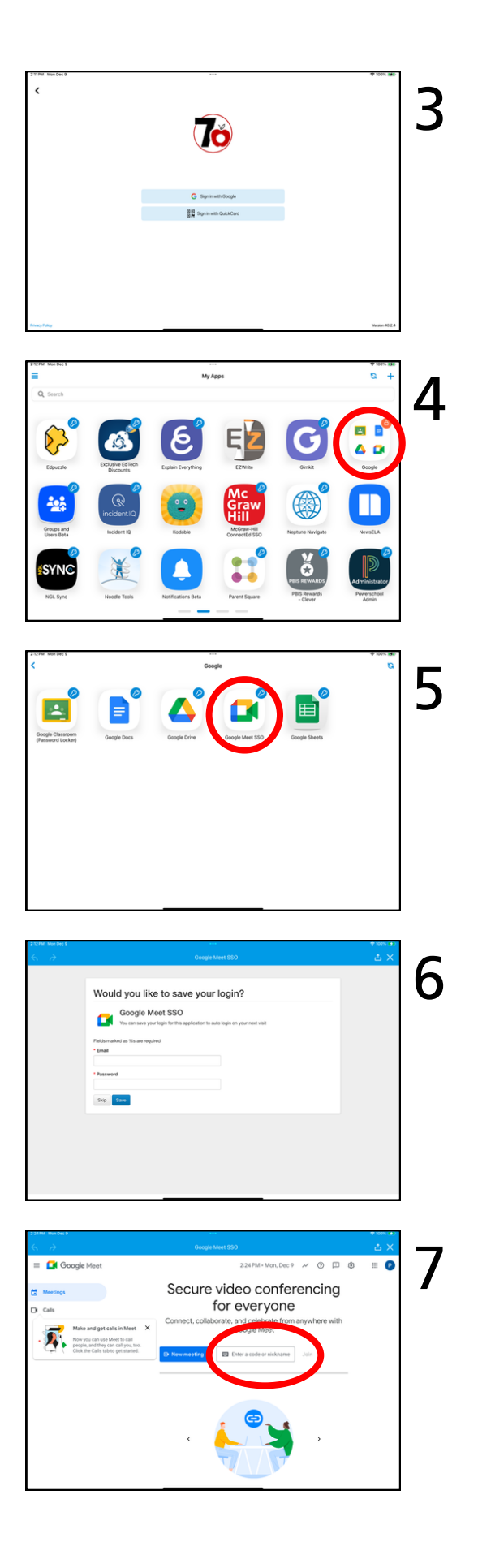